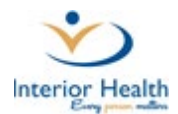

# Meditech Expanse ED - Web

### **Medical Student ED Documentation Process**

Medical students document as SCRIBES in the Emergency Department and <u>must</u> have their documents signed by a preceptor in order for reports to be viewable in the patient EMR and distributed to recipients.

## **Medical Students:**

#### Step 1: Log In with user role: IH Provider -

When you first login to Meditech, ensure you have the correct role. Click the down arrow to change:

| User<br>Domain<br>Password<br>HCIS |                                    | MEDITECH  |
|------------------------------------|------------------------------------|-----------|
| User<br>Domain<br>Password<br>HCIS | E                                  | XPANSE    |
| User Domain Password HCIS          |                                    | A SERVICE |
|                                    | User<br>Domain<br>Password<br>HCIS |           |

**Step 2:** Your preceptor should have already signed up for the patient. Do not start your document until your Preceptor has signed up.

| Return To Hom | }<br>⊪e   <del>▼</del> | Trackers                             |              |                                                                    | Chart                         | Document | Orders | Lischarg |
|---------------|------------------------|--------------------------------------|--------------|--------------------------------------------------------------------|-------------------------------|----------|--------|----------|
| E IH MD       | Test S                 | tudent, MD                           |              |                                                                    |                               |          |        |          |
| My List 0     |                        |                                      | Zone         | 1 My&TBS 30                                                        | Zone 2                        | My&TBS   | 0      |          |
| v             |                        |                                      |              | Home Meds Not Confir.                                              |                               |          |        |          |
| RIH-BCASK     |                        | Himkghexp,Lione                      | Spencer      | Abdominal p                                                        | pain                          |          |        | See      |
| BCASK-A       | 3 7                    | 8 M 141h 22m<br>ToBeDis              | EDC<br>AGG   | Presenter Web III MD Test Triage Note: 30/06/2<br>Your preceptor's | ) INSTRUCTOR<br>DKA Protcol P | Practice | Orde   | ır       |
| RIH-BCASK     |                        | Himcvhexp,Came                       | ron H Robert | name here.                                                         | ain                           |          |        | See      |
| BCASK-B       | 2 6                    | 1 M 123h 28m<br>ToBeDis              | AGG          | Preceptor web,th PID Test<br>No Document<br>Home Meds Not Updat    | INSTRUCTOR<br>Post arrest Pr  | actice   | Orde   | r        |
| RIH-EDWR1     | 3 1                    | Edmvjhexp,Zoe Ed<br>577h 40m<br>Seen | dm Only      | Preceptor Web,IH MD Test<br>S- Draft<br>Horne Meds Not Updat       | Ction<br>Barb DKA/and         | emia     | Orde   | ır       |
|               |                        |                                      |              |                                                                    |                               |          |        |          |

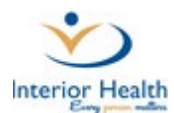

#### Step 3: Creating a Document

a) Once you've highlighted the correct patient (row turns green on tracker). Click Document.

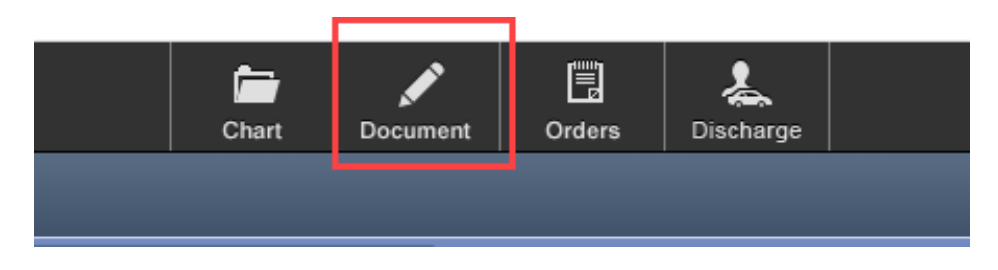

- b) On the right-hand side of the screen, confirm you have selected:
  - Correct patient
  - Correct account: click here to ensure you have selected the appropriate visit date, registration type should be ED

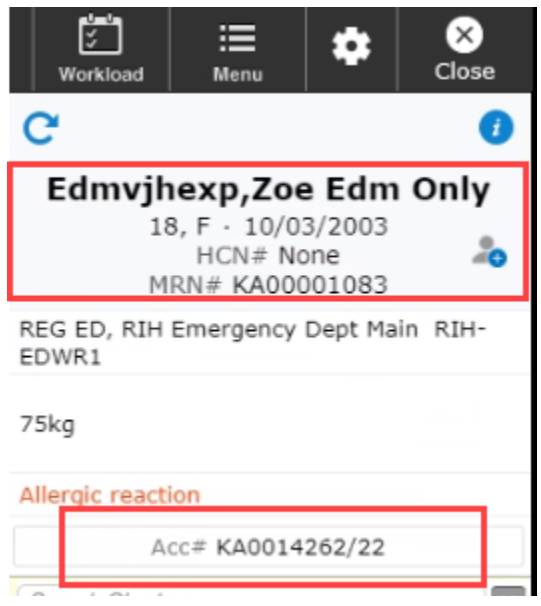

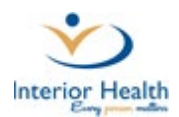

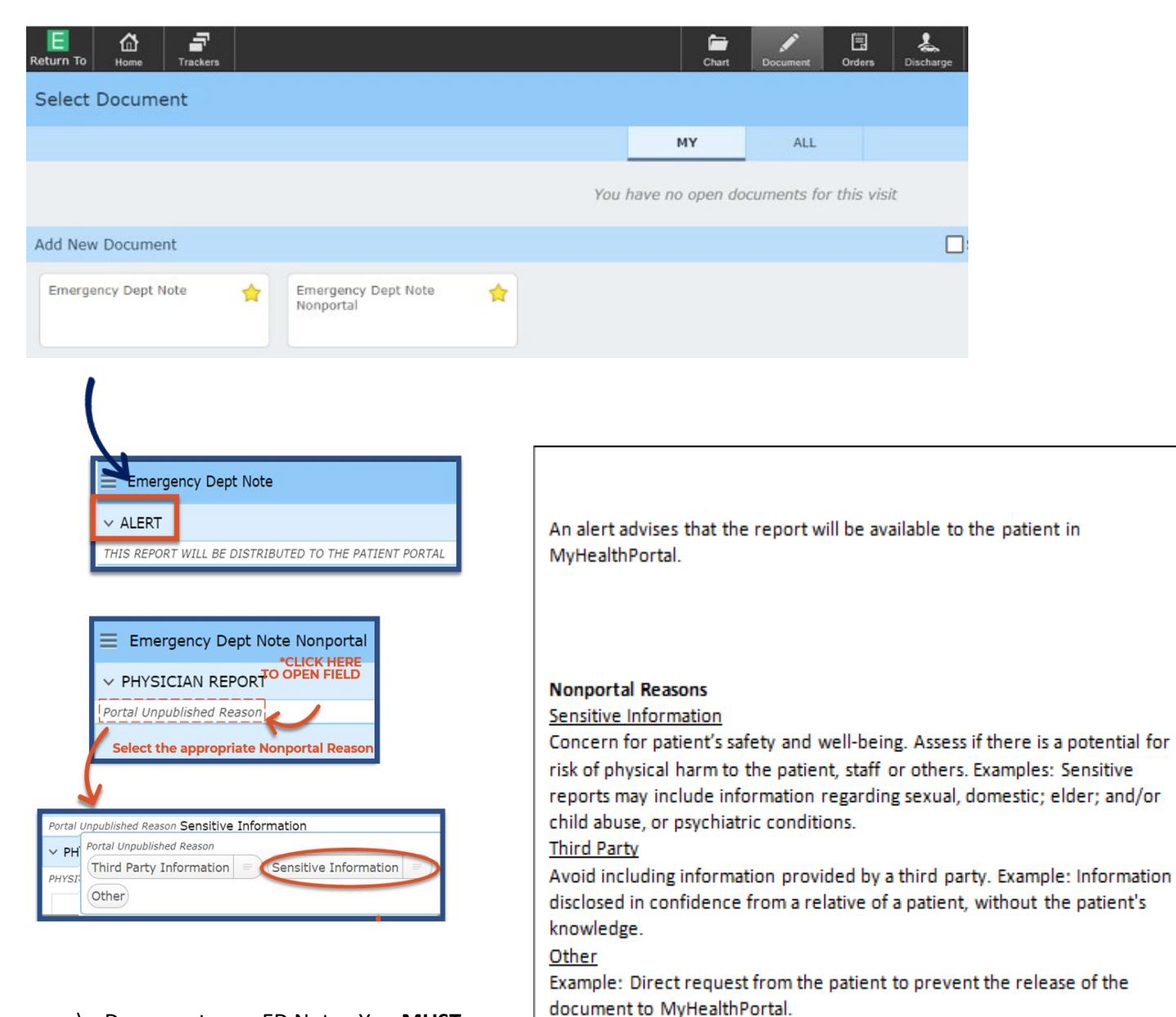

c) Document your ED Note. You <u>MUST</u>
 identify your document as being created
 by a medical student. You can also click

to find these headers/footers.

NOTE: The patient has the right to request copies of their nonportal reports through Health Records Departments as per the Freedom of Information and Protection of Privacy Act.

Type the header **MEDICAL STUDENT DOCUMENTATION** in the first line. Type the footer **Documented by [medical student name] for [preceptor name].** 

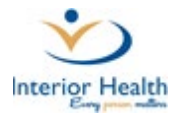

| Emergency Department Visit -                                    |                 | oner oceanan onero onero onero |   | SAVE |   |
|-----------------------------------------------------------------|-----------------|--------------------------------|---|------|---|
| Author: <none></none>                                           |                 |                                |   |      |   |
| ED Note Discharge Plan Procedures CritCare                      |                 |                                | 1 | i    | Ľ |
| ✓ ED Note Web ····                                              |                 |                                |   | Τ    | í |
| ASSESSMENT                                                      |                 |                                |   |      |   |
| ASSESSMENT TIME: 21/07/21 14:40 PDT<br>PHYSICIAN ASSESSMENT     |                 |                                | 2 |      |   |
| ♣ B <i>i</i> ⊻ ▷ 욱 🗈 🎖 🖽 🖽                                      | · 🖉 🗄 🛱 🖉 🖻 🗖 🗛 | A A 10 71 10 ff                |   | <    |   |
| PHYSICIAN ASSESSMENT NOTE:                                      |                 |                                |   |      |   |
|                                                                 | Nur             | rse Notes (Newest on Top)      |   |      |   |
|                                                                 | Nursing Note:   | 30/06/21 1209                  |   |      |   |
|                                                                 | Nursing Note:   | 30/06/21 1208                  |   |      |   |
|                                                                 | Weight:         | 75 kg                          |   |      |   |
| Medical Student Report                                          |                 |                                |   |      |   |
| Medical Student: [] reporting for Dr. IH MD Preceptor Web, Test |                 |                                |   |      |   |
| Date Created: 21/07/21 2:43 pm .                                |                 |                                |   |      |   |

d) Next, click Discharge Plan. You must select a Discharge Disposition. This will be verified by your preceptor before they sign the report.

| Emerg   | gency Department Visit 🗸           |                  |           |          |           |          |                                                                                    | S         | AVE |
|---------|------------------------------------|------------------|-----------|----------|-----------|----------|------------------------------------------------------------------------------------|-----------|-----|
| ED Note | Discharge Plan Procedures Cr       | ritCare          |           |          |           |          |                                                                                    |           | 2   |
| ← Di    | scharge Plan 🛛 …                   |                  |           |          |           |          |                                                                                    |           | 6   |
|         | Prescriptions                      | acetaminophen    | [Tylenol] |          |           |          |                                                                                    | No Action |     |
|         |                                    | 650 mg           |           | PO       |           | QID      |                                                                                    |           |     |
|         |                                    | 2.5 mg           |           | PO       |           | BID      |                                                                                    |           |     |
|         |                                    | bisoprolol fumar | rate      |          |           |          |                                                                                    |           |     |
|         |                                    | thyroid<br>60 mg |           | PO       |           | DAILY    |                                                                                    |           |     |
|         | Post-Discharge Orders              |                  |           |          |           |          | Click to Enter Post-Discharge Orders                                               |           |     |
|         | CallBack Reminder                  |                  |           |          |           |          | Click to Enter CallBack Reminder                                                   |           |     |
|         | Stand Alone Forms                  |                  |           |          |           | 6        | Click to Enter Stand Alone Forms                                                   |           |     |
|         | Additional Patient Instructions    |                  |           |          |           |          | Click to Enter Additional Patient Instructions                                     |           |     |
| Di      | sposition (Instruction to Nursing) | MD Mscharge      | (RN Disch | arge Con | sultation | Handover | (Admit to Ward) (Admit to CCU/OR/ICU) (LWBS/AMA) (Expired) (Interfacility Transfer | 9         |     |
| 6       |                                    |                  |           |          |           |          |                                                                                    |           |     |

- e) Click Procedures or CritCare to add to your document if appropriate.
- f) Click Save when complete.

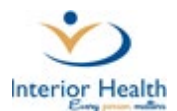

#### Step 4: Assign Preceptor as Author

Once you click Save, the Sign overlay window will open. There are essential fields to fill out on this screen to ensure your report is viewed by your preceptor.

- 1. Choose an ED Complexity score based on your assessment. Your preceptor will review and can adjust this if necessary.
- 2. You <u>must</u> assign your Preceptor as the Author. Their name appears, but you have to <u>click to select/darken</u> name.
- **3.** Add additional recipients under Copies To. The family doctor will automatically receive a copy, do not add.
- 4. You can click S-Draft if you would like to continue working on your document OR you can click Author Review if you are ready for your preceptor to view your report.
- 5. After clicking Author Review, your ED preceptor will now have this document assigned to them to review and sign. You must also verbally communicate your document's completion to your preceptor. Your document is not viewable in the patient's EMR until it has been reviewed by your preceptor.

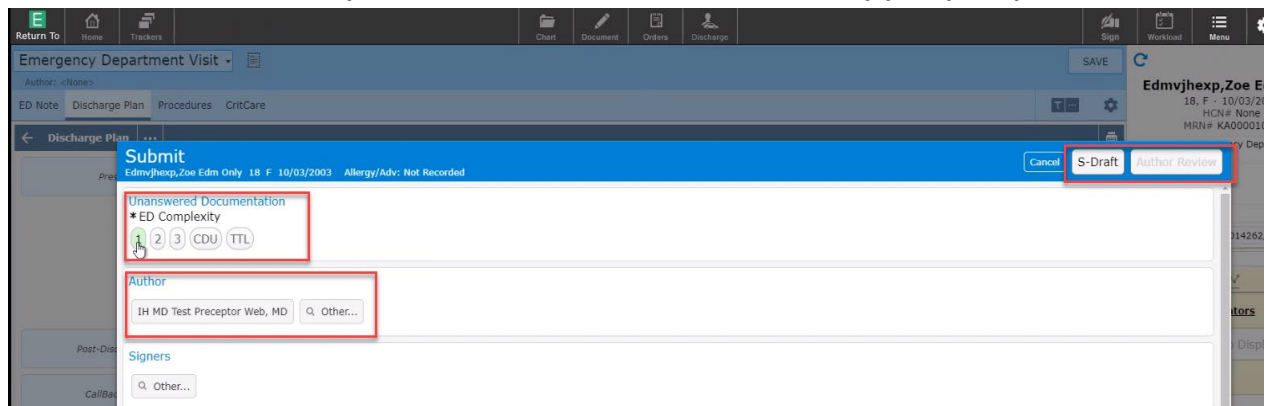

If Medical Student documentation is in sDraft status without an assigned author, anyone who opens the document automatically becomes the author. If this happens, the medical student will have to cancel the report and recreate it – this is why it is imperitive for medical student to assign author and communicate sDRAFT status to preceptors immediately upon document completion.

#### **Documentation Best Practice:**

- Verify correct patient and account have been selected.
- Only use the Emergency Department Visit document type when working in the ED.
- Proofread your document before completion verify sound-alike words and context errors.
- Always assign your preceptor in the Author field on the Sign overlay screen.
- Communicate with your preceptor that you have created a document that is awaiting their review.
- If you erroneously save a document, your sDraft will be viewable under the Document panel. You can select your document, click the cogwheel, and Delete to remove it from the patient's record.
- Health Information Management staff will follow up with all medical students if there are unassigned or incomplete documents.

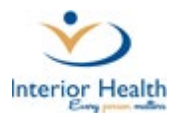

## ED Preceptor Workflow

Step 1: Medical Student advises Preceptor they have created a document that requires review and signing.

•

Step 2: Preceptor will also see that an ED Visit Note is assigned to them on the ED tracker under the Documents column.

| Return To            | 1   | Tieckers                                   | -                          |                           | CT                                                              | art Document                       | Oro s | Discharge                                                                                           | -14.1 - 23.0      | All Sign w                                                                                                    | forkload Menu                                            | ٠ | Close |
|----------------------|-----|--------------------------------------------|----------------------------|---------------------------|-----------------------------------------------------------------|------------------------------------|-------|----------------------------------------------------------------------------------------------------|-------------------|----------------------------------------------------------------------------------------------------|----------------------------------------------------------|---|-------|
| My List 1            | est | Preceptor w                                | Zone 1 My&185              | 5 <b>50 -</b> Zone        | 2 My&TBS I                                                      |                                    | •     | Documents 2                                                                                         | Edit List         | My Workload                                                                                                    | C.                                                       |   | 4     |
| RIH-TRIAGE           | 2   | Webrihexp,Fifty<br>30 F 1059h 12<br>Seen   | Two Train EDM Only<br>m    | Preceptor Web, IH MD Test | No Chief Comple                                                 | 6/9                                |       | Royal Inland Hospital<br>Scribe<br>sbraft (Ready) - Emergency Department Visit                      | -<br>1<br>24 days | Recently Accessed<br>Name<br>Outprices, Peyotist                                                                                  | Visit Date Close<br>Chart<br>22/07/21                    |   |       |
| RIH-BCASK<br>BCASK-A | 3   | Himkghexp,Lion<br>78 M 141h 22n<br>ToBeDis | el Spencer<br>1 EDC<br>AGO | Preceptor Web, IH MD Test | Abdominal pain<br>Trage Note: 20/05/21 1<br>No Document         | INSTRUCTOR<br>DKA Proteol Practice |       | Zoe Edm Only Edmynexp 18 F<br>Allergic reaction<br>Theomplete<br>No ED Document<br>Decolor document | 1<br>1 day        | Acerihexp, TestNACRS PHA Only<br>Regekhexph, Johnnie Joe<br>Webrihexp, Sixty Four Train EDM Only<br>Webrihexp, Ten Train PCM Only | 22/07/21<br>16/06/21<br>09/06/21<br>18/05/21             |   |       |
| RIH-BCASK<br>BCASK-B | 2   | Himcvhexp,Cam<br>61 M 123h 28n<br>ToBeDis  | eron H Robert<br>n AGO     | Preceptor Web, IH MD Test | Abdominal pain                                                  | INSTRUCTOR<br>Post arrest Practice |       | reposition process of H                                                                             |                   | Webrihexp, Fifty Two Train EDM Only<br>Webrihexp, Seventy Six Train EDM<br>OMKWHWFH, EMILIO<br>PCSRIHACU, Trevor                  | 09/06/21<br>26/05/21<br>18/02/21<br>04/03/21             |   |       |
| RIH-EDWR1            | 3   | Edmvjhexp,Zoe<br>18 F 577h 48n<br>Seen     | Edm Only                   | Preceptor Web, IH MD Test | Allergic reaction<br>Trage Note: 30/05/21 1<br>S-Draft (Review) | ) Barb DKA/anemia                  |       |                                                                                                    |                   | Acerihexp, Janvier Ace Only<br>Ihashbacher, Piis Kathy<br>Acerihexp, Elm<br>Himrihexp, Dahlia Test<br>Himrihexp. Calendular       | 21/01/19<br>23/06/21<br>18/03/20<br>03/06/21<br>26/05/21 |   |       |

If the patient has been discharged from the ED, the preceptor will need to look the patient up by clicking on Find Patient and searching for patient based on information provided by medical student OR view the Discharged Patients list and sort by date.

Preceptors will <u>not</u> access Medical Student documentation through their Sign Queue as they do for residents.

**Step 3:** Preceptor opens Medical Student document and makes any revisions/corrections.

To edit the documentation and/or ED Complexity, click on the header for each section to make changes.

| Emergency Department Visit -                                                        |         |             |                |          |                    | Ready for Discharge: SAVE | NGN           |    |
|-------------------------------------------------------------------------------------|---------|-------------|----------------|----------|--------------------|---------------------------|---------------|----|
| Author: IH MD Test Preceptor Web, MD                                                |         |             |                |          |                    | Last Saved at 06/0        | 18/21 13/11 P | DT |
| ED Note Discharge Plan Procedures CritCare                                          |         |             |                |          |                    | i                         |               | 2  |
| BD Note Web                                                                         |         |             |                |          |                    |                           | Τ             | *  |
| PHYSICIAN ASSESSMENT<br>PHYSICIAN ASSESSMENT NOTE:                                  |         |             |                |          |                    |                           |               |    |
|                                                                                     |         |             |                |          |                    |                           |               | E  |
|                                                                                     | Nur     | se Notes (M | lewest on Top) |          |                    |                           |               |    |
| On Supplemental Oxyger                                                              | ?       | No          |                |          |                    |                           |               |    |
|                                                                                     |         | Aller       | gles           |          |                    |                           |               |    |
| Allergy/AdvReac                                                                     | Type    | Severity    | Reaction       | Status   | Date / Time        |                           |               |    |
| ciprofloxacin [From Cipro]                                                          | Allergy |             | Rash           | Verified | 18/05/21 09:16 PDT |                           |               |    |
| crab [From shellfish]                                                               | Allergy | -           | Anaphylaxis    | Verified | 18/05/21 09:16 PDT |                           |               |    |
| penicilin G                                                                         | Allergy |             | Anaphylaxis    | Verified | 18/05/21 09:16 PDT |                           |               |    |
| Seafood - crustaceans #<br>[From shellfish]                                         | Allergy |             | Anaphylaxis    | Verified | 18/05/21 09:16 PDT |                           |               |    |
| amoxicillin                                                                         | AdvReac | Mild        | GI symptoms    | Verified | 28/06/21 10:56 PDT |                           |               |    |
| popcorn                                                                             | Allergy |             | Unknown        | Uncoded  | 18/05/21 09:16 PDT |                           |               | 1  |
|                                                                                     |         |             |                |          |                    |                           |               |    |
| Y Discharge Plan ····                                                               |         |             |                |          |                    |                           | •             |    |
| Disposition/Discharge Patient<br>Disposition (Instruction to Nursing): MD Discharge |         |             |                |          |                    |                           |               | I  |
|                                                                                     |         |             |                |          |                    |                           |               |    |
| Providers<br>ED Provider: Preceptor Web,IH MD Test                                  |         |             |                |          |                    |                           |               |    |
|                                                                                     |         |             |                |          |                    |                           |               |    |
| Procedures/Billing (test)                                                           |         |             |                |          |                    |                           |               |    |
| COMPLEXITY                                                                          |         |             |                |          |                    |                           |               |    |

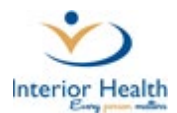

**Step 4:** Preceptor must complete the mandatory field "Final Diagnosis" and verify medical student's ED Complexity and Discharge Disposition. These fields must be filled in prior to electronically signing the document.

| Emergency De<br>Author: TH MD Test Pr  | expartment Visit - 📓                                                                                                    | Ready for Discharge: SAVE<br>Last Saved at 0 | SIGN<br>/08/21 13:41 PD | C<br>Edmprhexp,Z | ebra Edm Only     02/05/1978                                                                                    |
|----------------------------------------|----------------------------------------------------------------------------------------------------|----------------------------------------------|-------------------------|------------------|----------------------------------------------------------------------------------------------------|
| ED Note Discharge                      | e Plan Procedures CritCare                                                                                                    |                                              |                         | HCN# 9<br>MRN# K | 879677956                                                                                                    |
| ← ED Note Web                          |                                                                                                    |                                              | T                       |                  | ncy Dept Main RIH-                                                                                              |
| ASSESSMENT                             | SUDITIIC<br>Edmprhexp,Zebra Edm Only 43 M 02/05/1978 Allergy/Adv: ciprofloxacin, crab, peniciliin G, Seafood - crustaceans #, amoxiciliin, [popcorn] |                                              | (More 👻 )               | Cancel Sign      |                                                                                                    |
| ASSESSMENT TIME:<br>PHYSICIAN ASSESSME | Unanswered Documentation                                                                                                    |                                              |                         | 1                | )14155/22                                                                                                    |
| PHYSICIAN ASS                          | Discharge Plan                                                                                                    |                                              |                         |                  |                                                                                                    |
|                                        | *Final Diagnosis                                                                                                    |                                              |                         |                  | V La                                                                                                    |
|                                        | Sinners                                                                                                    |                                              |                         |                  | tors                                                                                                    |
|                                        | aignets                                                                                                    |                                              |                         |                  |                                                                                                    |
|                                        | Q. Other                                                                                                    |                                              |                         |                  |                                                                                                    |
|                                        | Encounter Date/Time                                                                                                    |                                              |                         |                  | The second second second second second second second second second second second second second second second se |
|                                        | D6/D9/31 13:33 8077                                                                                                    |                                              |                         |                  | Rash                                                                                                    |
|                                        | 00/00/21 13:33 PD1                                                                                                    |                                              |                         |                  | Anaphylaxis                                                                                                    |
| -                                      | * Document Specialty                                                                                                    |                                              |                         |                  | Anaphylaxis                                                                                                    |
| ✓ Discharge PI                         | Emergency Physician Family Practitioner Q. Other                                                                                                    |                                              |                         |                  | AnapriyaAts                                                                                                    |
| Disposition/Disch                      |                                                                                                    |                                              |                         |                  | GI symptoms                                                                                                    |
| Disposition (Instruct                  | Copies To                                                                                                    |                                              |                         |                  | Unknown                                                                                                    |
| Providers                              | Dr IH MD Test Preceptor Web (ED)<br>Dr David Stoll (Fam)                                                                                             |                                              |                         |                  | 4                                                                                                    |
| ED Provider: Precept                   |                                                                                                    |                                              |                         |                  | Display                                                                                                    |
| at monotones                           | Additional Copies to                                                                                                    |                                              |                         |                  |                                                                                                    |
| ✓ Procedures/                          | Additional Copies To Billing (test) ***                                                                                                    |                                              | _                       |                  | Display                                                                                                    |

**Step 5:** Preceptor ensures that:

- Medical student has left the Signers field blank with no names entered.
- Ensure any CC's added are for the correct recipients.

Step 6: Preceptor electronically signs the document with PIN and report is distributed and viewable in patient's EMR.

## Support Information (All)

For Documentation questions, quality issues or corrections, email <u>DocumentationSupport@interiorhealth.ca</u> For technical support please contact IMIT SERVICE DESK: 1-855-242-1300 or <u>servicedesk@interiorhealth.ca</u>